## Tahapan tes CBT seleksi camaba jalur beasiswa KIP 2024 Universitas Muhammadiyah Palembang

- 1. Pastikan anda memilki koneksi internet
- 2. Siapkan perangkat komputer/laptop/smartphone (lebih disarankan menggunakan komputer/laptop)
- 3. Akses laman CBT **elearning.um-palembang.ac.id** menggunakan browser (chrome/firefox/brave/browser lainya)
- 4. Setelah mengakses laman elearning silahkan klik menu Log in

|                                             | 🛇 웥 elearning.um-palembang.ac.id                                                         | 🗣 යු Cari                         | ඏ 🕀 නු 📬 ≡                      |
|---------------------------------------------|------------------------------------------------------------------------------------------|-----------------------------------|---------------------------------|
| ≡ Elearning U                               | UMPalembang                                                                              |                                   | You are not logged in. (Log in) |
|                                             | PALEMBANG<br>Sitas Muhammaditah Palembang<br>Mark Bezau Ringgue dan Belaw                |                                   |                                 |
| Course cate<br>• Strata 1 Un<br>• Program P | egories<br>iversitas Muhammadiyah Palembang<br>asca Sarjana Universitas Muhammadi        | Search courses Q<br>yah Palembang | ► Expand all                    |
|                                             | You are not logged in (Log_in)<br>moocle<br>Data retention summary<br>Get the mobile age |                                   |                                 |

5. Masukan Nomor Tes sebagai Username dan Password Kemudian klik Log In

|                   | Forgotten your username or password |
|-------------------|-------------------------------------|
| 0019098           | Conkies must be enabled in your     |
| •••••             | browser 👔                           |
| Remember username | Some courses may allow guest access |
|                   | Log in as a guest                   |

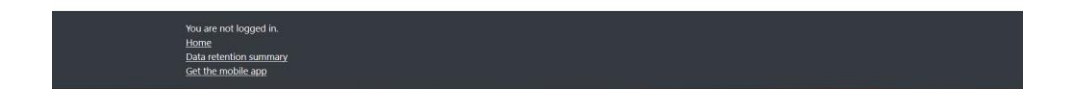

6. Peserta yang dinyatakan lulus administrasi akan mendapati tampilan seperti dibawah ini, klik **CBT KIP 2024** 

| ChatGPT                    | 🛄 Design and Imple 🛛 🔜 Sci-Hula: article | e 🗉 🌀 undang-undang i 🙀 Program L              | ægislass 🐵 UU No. 19 Tahun 🛛 🔮 UU No. 11 Tahun 🛛 😈 Unifi U7 Outs |                                                                                                    |
|----------------------------|------------------------------------------|------------------------------------------------|------------------------------------------------------------------|----------------------------------------------------------------------------------------------------|
|                            | O 👌 🕶 elearning.um-palemba               | ng.ac.id/my/                                   | 🛯 ☆ 🔍 Cari                                                       | ල 🚯 නි 🖼 🗉                                                                                                    |
|                            | LEMBANG Elearning UMPaler                | mbang                                          |                                                                  | 🌲 🍺 Peserta 030201 🎧 🕒                                                                                                    |
| Dashboard                  | Course overvie                           | ew<br>emoved from view) *                      | I≟ Course name ▼ III Card                                        | CET KIP 2024     Attempt quiz now                                                                                                    |
| <ul><li>Galendar</li></ul> | Universities Me                          | alternisidiyeth Polenitarig<br>XXP-Kulate 2024 |                                                                  | Show 5 -                                                                                                    |
| Private files              | CBT_KIP_2024                             | NOIN TELE PARTY                                |                                                                  | No files available                                                                                                    |
|                            | CBT KIP 2024                             |                                                |                                                                  | Manage private files                                                                                                    |
| aning um palembang at id   | county you php14 - 1664                  |                                                |                                                                  | Childre Users     124 online users (last 360 minutes)     12 recerts 00201     0 Prefers 00201     0 Prefers 00201     0 Prefers 00201     0 Prefers 00201     0 Prefers 00201     0 Prefers 0020     0 Prefers 0020     0 Prefers 0020     0 Prefers 0020     0 Prefers     0 Prefers     0 Prefe |

7. Maka peserta akan ditampilkan kelas khusus untuk Tes CBT seperti pada gambar, klik **SOAL TES CBT SELEKSI KIP 2024 UMPALEMBANG** Untuk mengerjakan tes

|                                                                                                    | Celevaming.um-palembang.ac.id/course/view.phphd=3668     Ng                                                                                                    | 백년 17 代 Can                                                                         | 🖉 🙀 🖉 🖬 🖓     |
|----------------------------------------------------------------------------------------------------|----------------------------------------------------------------------------------------------------|-------------------------------------------------------------------------------------|---------------|
| 🕏 CBT_KIP_2024<br>警 Participants<br>U Badges                                                                                                    | CBT KIP 2024<br>Dashboard / My courses / CBT_SDP_2024                                                                                                    |                                                                                     |               |
| Competencies Competencies Comp | Assalamualailum Wr Wb<br>SELAMAR DATANO DI SISTEM CET SELEKSI KIP UMPALE<br>24 WAKTU PENGERJAAN SITELAH KIK ATTEMI'S (MULA)<br>SIMOGA BERHASIL<br>Wassalamualailum Wr Wb | MBANG 2024<br>LEMILANG' KEMUDIAN KUK "ATTEPMTS" UNTUK MENGERIAKA<br>Adalah 45MENIT. | Your progress |
| My courses                                                                                                    | TES CBT SELEKSI KIP 2024                                                                                                    |                                                                                     |               |

8. Selanjutnya peserta disuguhkan tampilan seperti berikut, silahkan di baca secara seksama, karena pengerjaan soal tiap peserta hanya diberi waktu 1x serta tidak ada mengulang tes dan waktu pengerjaan maskimal 45menit, ketika sudah memahami terkait arahan dan ingin mengerjakan Tes CBT silahkan klik **Attempts quiz now** 

| $\leftarrow \rightarrow \mathbf{G}$ | O 🙆 elearning.um-palembang.ac.id/mod/quiz/view.php?id=47157                                                                                                    | 🗣 샵 🤉 Cari                             | 🗢 🎧 එ 🗣 =              |
|-------------------------------------|----------------------------------------------------------------------------------------------------|----------------------------------------|------------------------|
|                                     | EMBANQ Elearning UMPalembang                                                                                                    |                                        | 🜲 🍺 Peserta 030201 🔘 🔹 |
| CBT_KJP_2024                        | CBT KIP 2024                                                                                                    |                                        |                        |
| Participants                        | Dashboard / My courses / CBT_KIP_2024 / TES CBT SELEKSI KIP 2024 / SOAI                                                                                                    | L TES CBT SELEKSI KIP 2024 UMPALEMBANG |                        |
| Badges                              |                                                                                                    |                                        |                        |
| Competencies                        | SOAL TES OBT SELEKSLKIP 2024 LIMPALEN                                                                                                    | MBANG                                  |                        |
| I Grades                            | SOAE TES EDT SEEEKST KIT 2024 OMTAEL                                                                                                    | VIDAI 10                               |                        |
| 🗅 General                           | Assarianu aranum.<br>Soal Tes CBT Seleksi KIP Universitas Muhammadiyah Palembang Berjumlah 40 Se                                                                                                 | ical                                   |                        |
| C TES CBT SELEKS<br>2024            | a KIP Seteban Festel kaik somoda Notempis anati huai peseta dibenaar waxtu penye<br>Berdo'alah sebelum memulai tes semoga Allah meemberi kemudahan di setiap<br>Semoga berhasil, Wasalamualaikum | proses yang sedang dijalani.           |                        |
| Dashboard                           |                                                                                                    | Attempts allowed: 1                    |                        |
| # Site home                         | This quiz opened                                                                                                    | at Saturday, 10 August 2024, 9:07 AM   |                        |
| 🛗 Calendar                          | This quiz will close or                                                                                                    | n Wednesday, 14 August 2024, 11:59 PM. |                        |
| Private files                       |                                                                                                    | Time limit: 45 mins                    |                        |
| My courses                          |                                                                                                    | Attempt guiz now                       |                        |

9. Selanjutnya akan tampil peringatan seperti berikut, yang menjelaskan bahwa pengerjaan soal Tes CBT stelah klik Attempts per peserta adalah 45 Menit, jika sudah yakin klik **Start attempt** 

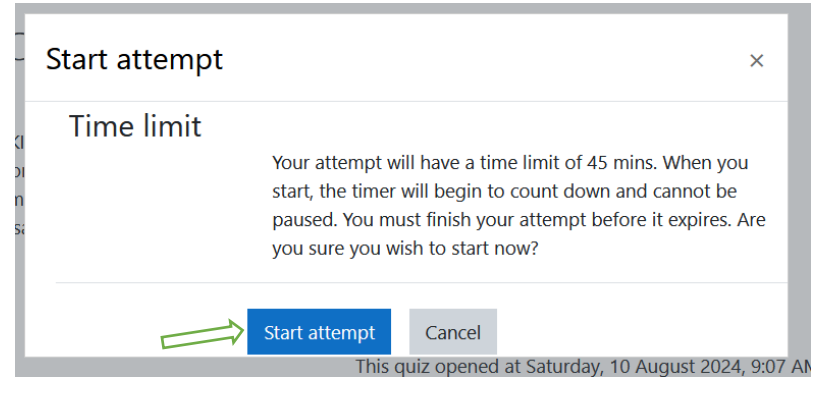

10. Berikut ini tampilan soal yang harus dikerjakan oleh peserta, silahkan dikerjakan pilih jawaban di pilihan yang disediakan(a/b/c/d), manfaatkan waktu yang diberikan, klik next page untuk ke soal berikutnya atau klik kotak nomor soal disamping untuk ke soal selanjutnya, jika peserta telah selesai mengerjakan silahkan klik Finish attempts

|                                                     | යි elearning.um-palembang.ac.id/mod/quiz/attempt.php?attempt=20503&cmid=47157 🖣 🖨 🔍 Cari                                      | ල 🔒 වූ 🛱 ≡                                                                                                    |
|-----------------------------------------------------|----------------------------------------------------------------------------------------------------|----------------------------------------------------------------------------------------------------|
|                                                     | Iceaning UMPalembang                                                                                                    | 🜲 🇭 Peserta 030201 🔘 🝷                                                                                                    |
| CBT_KIP_2024                                        | CBT KIP 2024<br>Dashboard / My courses / CBT_KIP_2024 / TES CBT SELENSI KIP 2024 / SCAL TES CBT SELENSI KIP 2024 UMPALEMBANNG |                                                                                                    |
| <ul> <li>Badges</li> <li>Competencies</li> </ul>    | Time left 0:44:45                                                                                                    | Quiz navigation                                                                                                    |
| Grades General                                      | Oversion 1 Orang yang melakukan jihad disebut<br>Notyet answerd O a. Kholifah<br>Weight 100 O b. Utbed                        | Peserta 030201 1 2 3 4 5 6 7 8 9 10 11 2 3 4 5 6 7 8 9                                                                                                    |
| TES CBT SELEKSI KIP 2024     Dashboard              | t" Rug queston ○ c. Mugiahid<br>○ d. Laskar<br>○ e. Mugiahid                                                                  | 19         20         21         22         23         24         25         26         27           28         29         30         31         32         33         34         35         36 |
| <ul> <li>♣ Site home</li> <li>m Calendar</li> </ul> | Certainty: CC=1 (Unsure: <67%) CC=2 (Mid: >67%) CC=3 (Quite sure: >80%)                                                       | 37 38 39 40                                                                                                    |
| Private files  My courses                           | Notpage                                                                                                    | T IN TRACE AND A TOP A SHO                                                                                                    |
|                                                     | Wou are logged in as <u>Peserta 030201</u> (Log cut)<br><u>CBT UP 2024</u><br>Data refereison ausmatur                        |                                                                                                    |

11. Setelah peserta selesai dan klik Finish attempts peserta akan disuguhkan tampilan seperti ini

| ← → C 0 &                                                                       | elearning.um-palembang.ac.id/mo   | d/quiz/summary.php?attempt=20503&cmid=47157                    | 🗣 🏠 🔍 Cari                           | ම 🔒 එ 🛱 ≡                             |
|---------------------------------------------------------------------------------|-----------------------------------|----------------------------------------------------------------|--------------------------------------|---------------------------------------|
|                                                                                 | Elearning UMPalemban              | g                                                              |                                      | 🌲 🍺 🛛 Peserta 030201 🔘 🝷              |
| T <sup>®</sup> CBT_KIP_2024<br><sup>™</sup> Participants<br><sup>™</sup> Badges | CBT KIP 2<br>Dashboard / My cours | 1024<br>Nes / CBT_X0P_2024 / TES CBT SELEKSI K0P 2024 / SOAL 1 | TES CBT SELEKSI KIP 2024 UMPALEMBANG | / Summary of attempt                  |
| Competencies                                                                    | SOAL TES C                        | RT SELEKSI KIP 2024 LIMPALEM                                   | IBANG                                | Quiz navigation                       |
| I Grades                                                                        | Summary of a                      | ittempt                                                        |                                      | Peserta 030201                        |
| 🗅 General                                                                       | Question                          | Status                                                         |                                      |                                       |
| TES CBT SELEKSI KIP<br>2024                                                     | 1                                 | Incomplete answer                                              |                                      |                                       |
| Dashboard                                                                       | 2                                 | Incomplete answer                                              |                                      |                                       |
| # Site home                                                                     | 3                                 | Incomplete answer                                              |                                      | ▲ ▲ ▲ ▲ ▲ ▲ ▲ ▲ ▲ ▲ ▲ ▲ ▲ ▲ ▲ ▲ ▲ ▲ ▲ |
| 🛗 Calendar                                                                      | 4                                 | Incomplete answer                                              |                                      |                                       |
| Private files                                                                   | 5                                 | Incomplete answer                                              |                                      |                                       |
| My courses                                                                      | 6                                 | Incomplete answer                                              |                                      |                                       |
|                                                                                 | 7                                 | Incomplete answer                                              |                                      |                                       |

12. Silahkan scrol kebawah sampai ketemu tombol **Submit all and finish**, klik tombol tersebut untuk menyelesaikan tes

| ← → C ○ 🏝 eles                | aming.um-palembang.ac.id/mod/q                                                    | uiz/summary.php?attempt=205038ccmid=47157              | 🎝 Q Cari          | © 🧌 ĝ 😫 ≡              |
|-------------------------------|-----------------------------------------------------------------------------------|--------------------------------------------------------|-------------------|------------------------|
|                               | Elearning UMPalembang                                                             |                                                        |                   | 🌲 🦻 Peserta 030201 风 🝷 |
| T CBT KIP 2024                | 35                                                                                | Incomplete answer                                      |                   |                        |
| Participants                  | 36                                                                                | Incomplete answer                                      |                   |                        |
| Badges                        | 37                                                                                | Incomplete answer                                      |                   |                        |
| Competencies                  | 38                                                                                | Incomplete answer                                      |                   |                        |
| I Grades                      | 39                                                                                | Incomplete answer                                      |                   |                        |
| 🗅 General                     | 40                                                                                | Incomplete answer                                      |                   |                        |
| C TES CBT SELEKSI KIP<br>2024 |                                                                                   | Return to attempt                                      |                   |                        |
| B Dashboard                   |                                                                                   |                                                        | Time left 0:35:21 |                        |
| # Site home                   | т                                                                                 | his attempt must be submitted by Monday, 12 August 202 | 4, 11:30 AM.      |                        |
| 🛗 Calendar                    |                                                                                   | Submit all and finish                                  |                   |                        |
| Private files                 |                                                                                   |                                                        |                   |                        |
| The My courses                | You are logged in as<br>CBT KIP 2024<br>Data retention summ<br>Get the mobile app | Peserta 030201 (Log out)<br>any                        |                   | *                      |

13. Setelah peserta klik tombol Submit all and finis maka akan tampil pop up peringatan konfirmasi keyakinan peserta untuk menyelesaikan tes seperti berikut, jika peserta telah yakin silahkan klik **Submit all and finish** 

| Incomplete answer Confirmation x Once you submit, you will no longer be able to change your answers for this attempt. This attempt must b Submit all and finish Cancel OAM.                 |                     | Incomplete answer                                                     |                           |        |                   |
|----------------------------------------------------------------------------------------------------|---------------------|-----------------------------------------------------------------------|---------------------------|--------|-------------------|
| Incomplete answer<br>Confirmation ×<br>Once you submit, you will no longer be<br>able to change your answers for this<br>attempt.<br>This attempt must b<br>Submit all and finish<br>Cancel |                     | Incomplete answer                                                     |                           |        |                   |
| Once you submit, you will no longer be<br>able to change your answers for this<br>attempt.<br>This attempt must b<br>Submit all and finish<br>Cancel                                        |                     | Incomplete answer<br>Confirmation                                     | ×                         |        |                   |
| This attempt must b<br>Submit all and finish<br>Cancel                                                                                                    |                     | Once you submit, you will n<br>able to change your answer<br>attempt. | o longer be<br>s for this |        | Time left 0:32:14 |
|                                                                                                    | This attempt must b | Submit all and finish                                                 | Cancel                    | 30 AM. |                   |

14. Maka peserta akan disguhkan tampilan seperti berikut, **abaikan keterangan Your final grade this quiz is 0.00/0.00, karena penilaian akan dikoreksi dan dilakukan di sistem CBT oleh panitia kip** serta akan diumumkan oleh panitia kip dilaman <u>https://bimawa.um-palembang.ac.id</u> sesuai jadwal yang telah ditentukan.

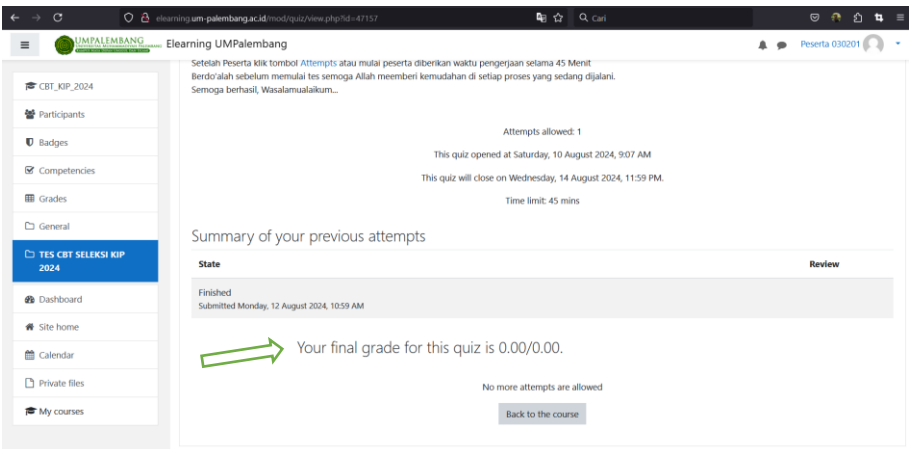

15. Tes telah selesai, peserta silahkan logout dari sistem

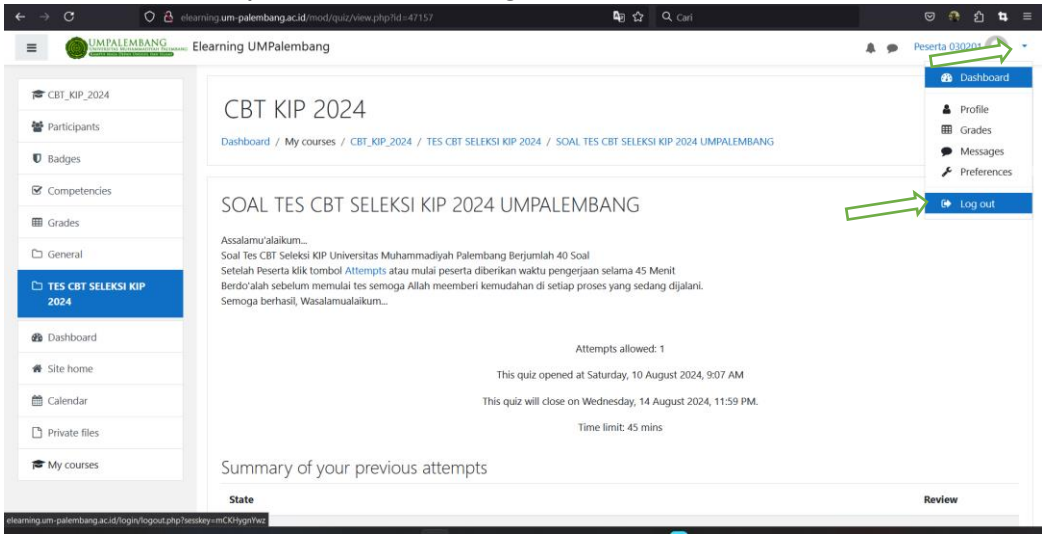